# STPポートプライオリティによるトランク間の VLANロードバランシング

## 内容

概要 <u>はじめに</u> 表記法 前提条件 使用するコンポーネント トランク間の VLAN ロード バランシングの概要 SSTP がブロックするポートを決定する方法 CatOS が動作する Catalyst スイッチでの VLAN ロード バランシングの設定 portvlanpri コマンドの詳細 統合 IOS が動作するCatalyst スイッチでのVLANロードバランシングの設定 port-priority および vlan port-priority コマンドの詳細 結論 関連情報

## <u>概要</u>

このドキュメントでは、トランク間の VLAN ロード バランシングの背景理論を説明し、CatOS と統合 IOS が稼働しているスイッチの設定例を紹介します。

## <u>はじめに</u>

## <u>表記法</u>

ドキュメント表記の詳細は、『<u>シスコ テクニカル ティップスの表記法</u>』を参照してください。

## 前提条件

このドキュメントに関しては個別の前提条件はありません。

## <u>使用するコンポーネント</u>

このドキュメントの内容は、特定のソフトウェアやハードウェアのバージョンに限定されるもの ではありません。

## <u>トランク間の VLAN ロード バランシングの概要</u>

この文書内で使用するコマンドは、CatOS が動作する Catalyst 4000、5000、および 6000 ファ ミリで使用します。この文書の理論に関するセクションは、Spanning-Tree Protocol(STP; スパ ニングツリー プロトコル)に関連しており、プラットフォームには依存しません。

次に示す図 1 では、2 つのスイッチが複数のトランクを経由して直接接続されていますが、これ は冗長性を確保する場合によくある設定です。2 つのリンクのいずれかに障害が発生しても、も う 1 つのリンクを使用してトラフィックを伝送できます。両方のリンクが稼動している場合は、 2 つのスイッチ間でブリッジ ループが発生するのを避けるために、Spanning-Tree Algorithm(STA; スパニングツリー アルゴリズム)によってどちらかのリンクが無効になります 。

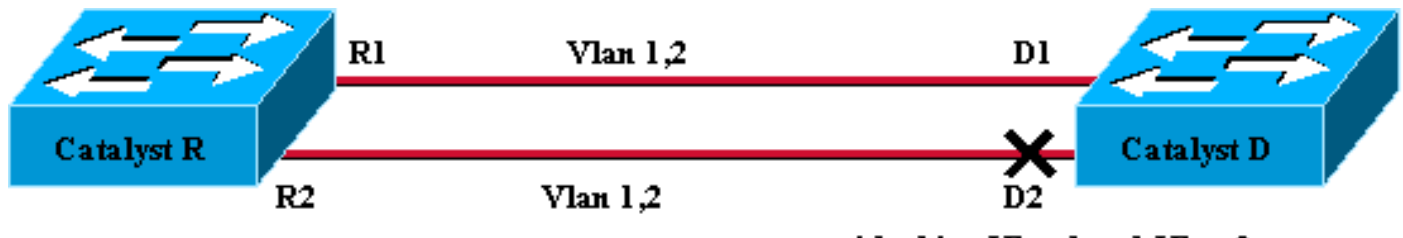

blocking Vlan 1 and Vlan 2

Figure 1

上の図 1 の設定では、Catalyst R と Catalyst D をリンクする 2 つのファーストイーサネット トラ ンクを使用して、設定されたすべての VLAN に対して STP で同じブロッキング ポートが選択さ れています。この場合、Catalyst R がルート ブリッジとなり、VLAN 1 と VLAN 2 の両方に対し て Catalyst D がポート D2 をブロックします。この設計の主な問題点は、リンク R2-D2 が犠牲と なり、2 つのスイッチ間で 100 Mb/秒しか使用できないことです。両方のリンクを利用するには 、VLAN 1 をリンク R1-D1 専用に、VLAN 2 をリンク R2-D2 専用にそれぞれ使用できるよう設定 を変更します。

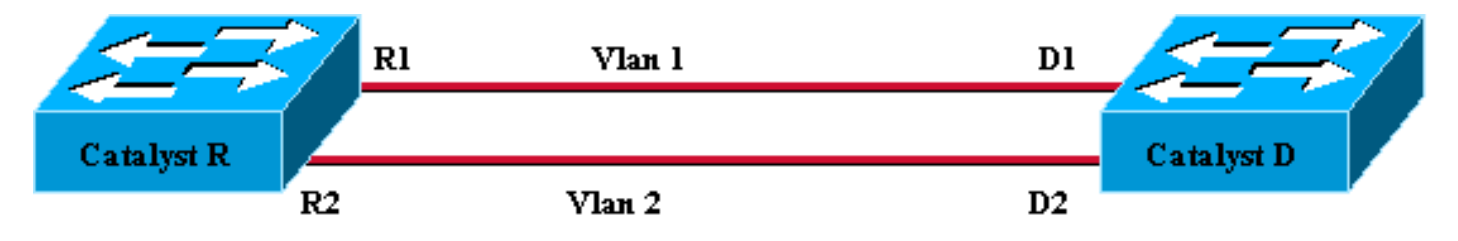

Figure 2

図2に示す変更後のネットワークでは、冗長性が失われています。これで、両方のリンクは同時 にフォワーディングとなり、2つのスイッチ間で200 Mb/秒を実際に使用できるようになります 。ただし、1つのリンクに障害が発生すると、1つの VLAN の接続性が完全に失われてしまいま す。図3に、この問題の理想的な解決方法を示します。

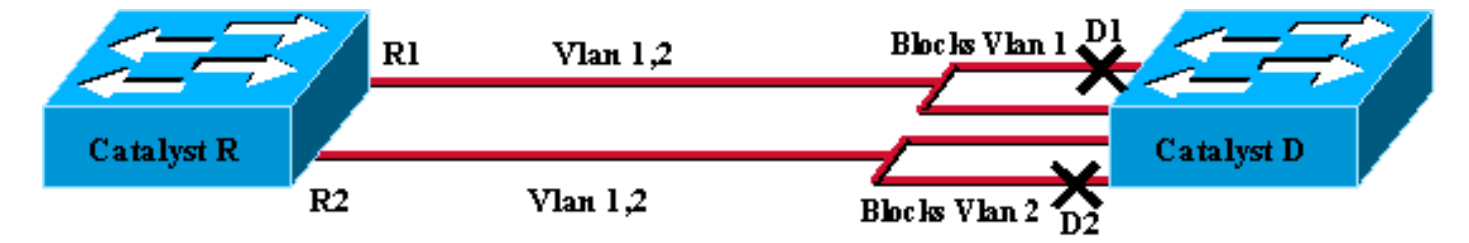

Figure 3

図 3 では、2 つのスイッチ間のトランクは保持されていますが、ポート D1 は VLAN 1 をブロックし、VLAN 2 を転送します。ポートD2はVLAN 2をブロックし、VLAN 1を転送しています。この設計では、図1と図2の最善の機能を維持します。

- •両方のリンクがフォワーディングとなり、2 つのスイッチ間に 200 Mb/秒の接続性を提供します。
- いずれかのリンクで障害が発生しても、残りのリンクが対応する VLAN のブロックを解除し、スイッチ間で両方の VLAN の接続性を維持します。

この文書では、STP 操作について簡単に触れた後で、このような設定のしかたを説明します。

### <u>SSTP がブロックするポートを決定する方法</u>

STA の動作の詳細については、このドキュメントの対象外です。ただし、ここではポートがブロ ックするのか転送するのかを決定するアルゴリズムについて簡単に説明します。また、1 つの VLAN のみを使用する最も単純な設定に絞り込んで説明します。この VLAN では Catalyst R がル ート ブリッジであり、Catalyst D から Catalyst R までは複数の冗長接続があります。Catalyst D は Catalyst R へのルート ポート以外のすべてのポートをブロックします。Catalyst D はルート ポートをどのように選択するのでしょうか。STA が動作するブリッジでは、リンク間で Bridge Protocol Data Unit (BPDU; ブリッジ プロトコル データ ユニット)が交換され、BPDU はその内 容によって厳密に分類できます。ある BPDU は、次の場合に他の BPDU よりも優先されます。

- 1. ルート ブリッジ ID が低い。
- 2. ルートへのパス コストが低い。
- 3. 発信元ブリッジ ID が低い。
- 4. 発信元ポート ID が低い。

上記の 4 つのパラメータは順に評価されます。つまり、比較する 2 つの BPDU でパラメータ 1 が同じ場合は、パラメータ 2 のみが関係します。Catalyst D でルート ポートとして選択されたポートは、最優先BPDU を受信するポートになります。

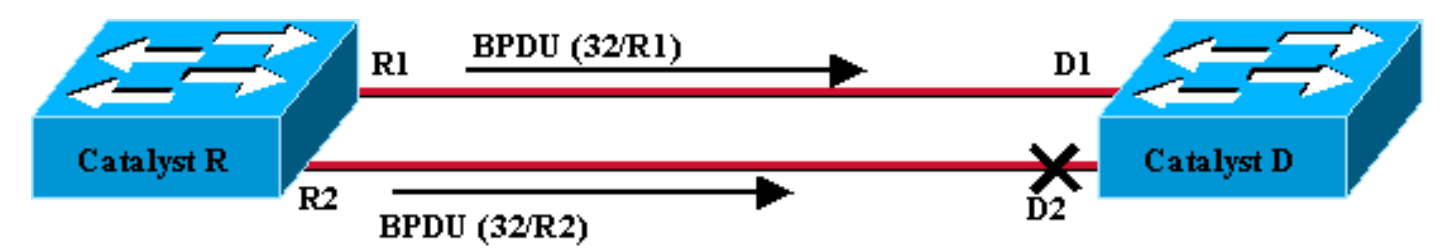

Figure 4

このような場合、図 4 に示すように、Catalyst R によって送信されるすべての BPDU は、同じル ート ブリッジ ID、ルートへの同じパス コスト、同じ発信元ブリッジ ID を持っています。このと き、残りのパラメータの中で最良の選択肢は発信元ポート ID のみです。発信元ポート ID は 16 ビットのパラメータで、ポート プライオリティとポート インデックスの 2 つのフィールドに分 割されます。ポート プライオリティのデフォルト値は 32 で、ポート インデックスはスイッチ上 のポートごとに固有の値になります。

|            | ポートの優先度 | ポート インデ<br>ックス |
|------------|---------|----------------|
| ビット単位でのサイズ | 6       | 10             |
| デフォルト値     | 32      | 固有の固定値         |

図 4 に、BPDU のポート ID パラメータを示します。この場合、ポートインデックスR2がR1より 劣っているため、Catalyst DはポートD1をルートポートとして選択します。D2を最終的に転送す るには、Rootポートとして強制的に使用する必要があります。この唯一の方法は、R2 のポート プライオリティ値を下げる(あるいは R1 のポート プライオリティ値を上げる)ことです。 図 5 に、この操作を示します。

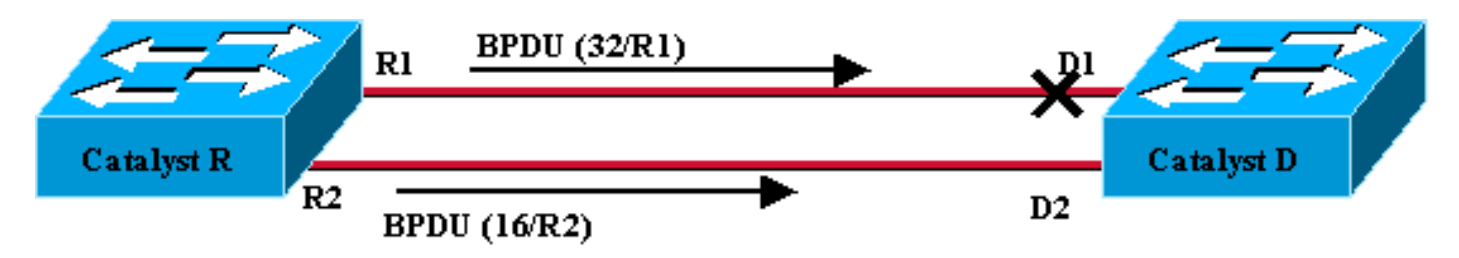

Figure 5

次に、2 つのトランク間でロード バランシングを実現するために、Catalyst R で VLAN ごとにポート プライオリティを調整します。

## <u>CatOS が動作する Catalyst スイッチでの VLAN ロード バランシ</u> ングの設定

<u>ラボ図</u>

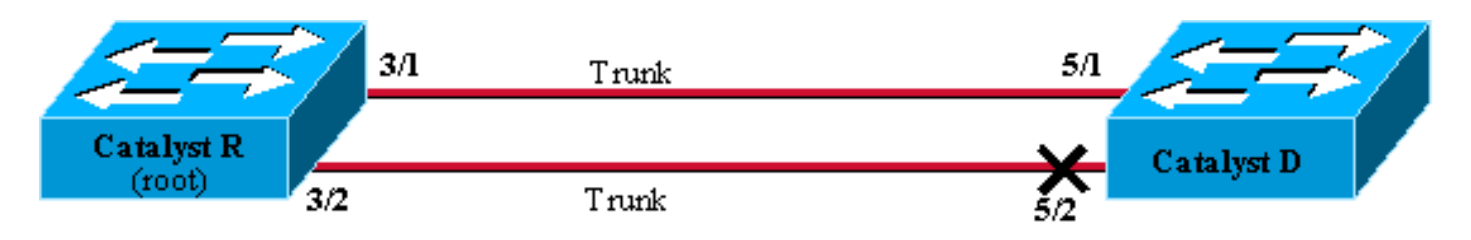

Figure6

### <u>Catalyst R での現在の STP 状態の表示</u>

次に、Catalyst R での現在の STP 状態を示します。これは、VLAN 1 と VLAN 2 の両方のルート であるため、すべてのポートが転送されます。

| Catalyst_R> | (enable) | show  | spantree 3/1    |        |                   |            |
|-------------|----------|-------|-----------------|--------|-------------------|------------|
| Port        |          | ſ     | /lan Port-State | Cost   | Priority Portfast | Channel_id |
| 3/1         |          | 1     | forwarding      | 19     | 32 disabled       | 0          |
| 3/1         |          | 2     | forwarding      | 19     | 32 disabled       | 0          |
| Catalyst_R> | (enable) | show  | spantree 3/2    |        |                   |            |
| Port        |          | I     | /lan Port-State | Cost   | Priority Portfast | Channel_id |
| 3/2         |          | <br>1 | forwarding      | <br>19 | 32 disabled       | 0          |
| 3/2         |          | 2     | forwarding      | 19     | 32 disabled       | 0          |
| Catalyst_R> | (enable) |       |                 |        |                   |            |

### <u>Catalyst D での現在の STP 状態の表示</u>

Catalyst D では、VLAN 1 および 2 の両方に対してポート 5/2 が予想どおりブロックされています。

| Port       | Vlan   | Port-State             | Cost    | Priority | Fast-Start | Group-Method |
|------------|--------|------------------------|---------|----------|------------|--------------|
| Catalyst_I | D> (en | able) <b>show span</b> | tree 5/ | 1        |            |              |

| 5/1      | 1       | forwarding                | 19      | 32       | disabled   |              |
|----------|---------|---------------------------|---------|----------|------------|--------------|
| 5/1      | 2       | forwarding                | 19      | 32       | disabled   |              |
| Catalyst | _D> (ei | nable) <b>show span</b> t | tree 5/ | 2        |            |              |
| Port     | Vlan    | Port-State                | Cost    | Priority | Fast-Start | Group-Method |
|          |         |                           |         |          |            |              |
| 5/2      | 1       | blocking                  | 19      | 32       | disabled   |              |
| 5/2      | 2       | blocking                  | 19      | 32       | disabled   |              |
| Catalyst | _D> (ei | nable)                    |         |          |            |              |

## <u>Catalyst R でのポート プライオリティの調整</u>

ポート 3/2 で VLAN 1 のポート プライオリティ値を下げます。これにより、Catalyst D 上の対応 するポート 5/2 で、ポート 5/1(ポート プライオリティ値は 32 のまま)で送信された BPDU よ りも優先度の高い BPDU が受信されるようになります。

Catalyst\_R> (enable) **set spantree portvlanpri 3/2 16 1** Port 3/2 vlans 1 using portpri 16. Port 3/2 vlans 2-1004 using portpri 32. Port 3/2 vlans 1005 using portpri 4. Catalyst\_R> (enable)

#### <u>Catalyst R での結果を確認</u>

#### ポート プライオリティ値が変更されたことを確認できます。

| Catalyst_R> | (enable) | show s | pantree 3/1   |      |                   |            |
|-------------|----------|--------|---------------|------|-------------------|------------|
| Port        |          | Vl     | an Port-State | Cost | Priority Portfast | Channel_id |
| 3/1         |          | 1      | forwarding    | 19   | 32 disabled       | 0          |
| 3/1         |          | 2      | forwarding    | 19   | 32 disabled       | 0          |
| Catalyst_R> | (enable) | show s | pantree 3/2   |      |                   |            |
| Port        |          | Vl     | an Port-State | Cost | Priority Portfast | Channel_id |
| 3/2         |          | 1      | forwarding    | 19   | 16 disabled       | 0          |
| 3/2         |          | 2      | forwarding    | 19   | 32 disabled       | 0          |
| Catalyst_R> | (enable) |        |               |      |                   |            |

#### <u>Catalyst D での結果の確認</u>

Catalyst D では、予想どおりに VLAN 1 のポート 5/1 がブロッキング、ポート 5/2 がフォワーディングとなったことを確認できます。

| Catalyst_D> (enable) <b>show spantree 5/1</b> |        |                         |         |          |            |              |  |  |
|-----------------------------------------------|--------|-------------------------|---------|----------|------------|--------------|--|--|
| Port                                          | Vlan   | Port-State              | Cost    | Priority | Fast-Start | Group-Method |  |  |
|                                               |        |                         |         |          |            |              |  |  |
| 5/1                                           | 1      | blocking                | 19      | 32       | disabled   |              |  |  |
| 5/1                                           | 2      | forwarding              | 19      | 32       | disabled   |              |  |  |
| Catalyst                                      | _D> (e | nable) <b>show span</b> | tree 5/ | 2        |            |              |  |  |
| Port                                          | Vlan   | Port-State              | Cost    | Priority | Fast-Start | Group-Method |  |  |
|                                               |        |                         |         |          |            |              |  |  |
| 5/2                                           | 1      | forwarding              | 19      | 32       | disabled   |              |  |  |
| 5/2                                           | 2      | blocking                | 19      | 32       | disabled   |              |  |  |
| Catalyst_D> (enable)                          |        |                         |         |          |            |              |  |  |

## portvlanpri コマンドの詳細

トランクごとのポート VLAN のプライオリティには 2 つの値のみが設定可能で、そのうちの 1 つのみを portvlanpri コマンドで設定できます。これは、トランクに次の 2 組の VLAN のグループが存在することを意味します。

•「グローバル」ポート プライオリティ値(デフォルト値は 32)を持つもの

• portvlanpri コマンドで入力した「カスタム」値を持つもの

次に例を挙げて明確にします。前述の例に 3 つ目の VLAN を追加してみましょう。この VLAN は 、デフォルトでは、グローバル ポート プライオリティ値(デフォルト値は 32)を持つグループ に属します。

| Catalyst_R> (enable) | set vl | an 3          |        |                   |            |
|----------------------|--------|---------------|--------|-------------------|------------|
| Vlan 3 configuration | succes | stul          |        |                   |            |
| Catalyst_R> (enable) | show s | pantree 3/2   |        |                   |            |
| Port                 | Vl     | an Port-State | Cost   | Priority Portfast | Channel_id |
| 3/2                  | <br>1  | forwarding    | <br>19 | 16 disabled       | 0          |
| 3/2                  | 2      | forwarding    | 19     | 32 disabled       | 0          |
| 3/2                  | 3      | forwarding    | 19     | 32 disabled       | 0          |
| Catalyst_R> (enable) |        |               |        |                   |            |

set spantree portpri コマンドを使用して、ポートのグローバル プライオリティを変更します。

| Catalyst_R> | (enable) <b>set</b> | spantree   | portpri | <b>3/2</b> 48 |          |          |         |      |
|-------------|---------------------|------------|---------|---------------|----------|----------|---------|------|
| Bridge port | 3/2 port pr         | iority set | to 48.  |               |          |          |         |      |
| Catalyst_R> | (enable) <b>sho</b> | w spantree | e 3/2   |               |          |          |         |      |
| Port        |                     | Vlan Port  | -State  | Cost          | Priority | Portfast | Channel | l_id |
| 3/2         |                     | l forwa    | arding  | <br>19        | 16       | disabled | 0       |      |
| 3/2         | :                   | 2 forwa    | arding  | 19            | 48       | disabled | 0       |      |
| 3/2         | :                   | 3 forwa    | arding  | 19            | 48       | disabled | 0       |      |
| Catalyst_R> | (enable)            |            |         |               |          |          |         |      |

これで、「グローバル」グループに属するすべての VLAN のプライオリティが 48 に変わりました。ここで、VLAN 3 を VLAN の他の「カスタム」グループに割り当て、portvlanpri コマンドで 値を 8 に設定します。

| Catalyst_R> (enable)<br>Port 3/2 vlans 1,3 us<br>Port 3/2 vlans 2,4-10<br>Port 3/2 vlans 1005 u | set sp<br>ing po<br>04 usi: | <b>antree portvlan</b><br>rtpri 8.<br>ng portpri 48.<br>ortpri 4 | pri 3/2 | 83                |            |
|-------------------------------------------------------------------------------------------------|-----------------------------|------------------------------------------------------------------|---------|-------------------|------------|
| Catalvet Ps (enable)                                                                            | sing p                      | nantree 3/2                                                      |         |                   |            |
| catalyst_K> (enable)                                                                            | SHOW 5                      | panciee 5/2                                                      |         |                   |            |
| Port                                                                                            | Vl                          | an Port-State                                                    | Cost    | Priority Portfast | Channel_id |
|                                                                                                 |                             |                                                                  |         |                   |            |
| 3/2                                                                                             | 1                           | forwarding                                                       | 19      | 8 disabled        | 0          |
| 3/2                                                                                             | 2                           | forwarding                                                       | 19      | 48 disabled       | 0          |
| 3/2                                                                                             | 3                           | forwarding                                                       | 19      | 8 disabled        | 0          |
| Catalyst_R> (enable)                                                                            |                             |                                                                  |         |                   |            |

「カスタム」グループ内のすべてのVLANのプライオリティが、VLAN 3だけでなく8に変更され

### ていることに注目してください。VLAN 3をデフォルトグループに戻すには、<u>clear spantree</u> <u>portvlanpriコマンドを使用しま</u>す。

| Catalyst_R>  | (enable) <b>clea</b>                   | ir spantree  | portvlanpri | 3/2 3    |            |            |  |  |  |
|--------------|----------------------------------------|--------------|-------------|----------|------------|------------|--|--|--|
| Port 3/2 vla | ns 1 using po                          | ortpri 8.    |             |          |            |            |  |  |  |
| Port 3/2 vla | ort 3/2 vlans 2-1004 using portpri 48. |              |             |          |            |            |  |  |  |
| Port 3/2 vla | ns 1005 using                          | portpri 4    |             |          |            |            |  |  |  |
| Catalyst_R>  | (enable) <b>show</b>                   | v spantree 3 | 3/2         |          |            |            |  |  |  |
| Port         |                                        | Vlan Port-S  | State Cost  | Priority | y Portfast | Channel_id |  |  |  |
|              |                                        |              |             |          |            |            |  |  |  |
| 3/2          | 1                                      | . forward    | ling 19     | 8        | disabled   | 0          |  |  |  |
| 3/2          | 2                                      | e forward    | ling 19     | 9 48     | disabled   | 0          |  |  |  |
| 3/2          | 3                                      | forward      | ling 19     | 9 48     | disabled   | 0          |  |  |  |
| Catalyst_R>  | (enable)                               |              |             |          |            |            |  |  |  |

### このコマンドには、もう1つ制約があり、「グローバル」グループに割り当てられた値は、「カ スタム」グループに設定したものより大きくなければなりません。

Catalyst\_R> (enable) **set spantree portvlanpri 3/2 62 3** Portvlanpri must be less than portpri. Portpri for 3/2 is 48.

#### まとめ

| 「グローバル」グループ                                                           | 「カスタム」グ<br>ループ                                                                                  |
|-----------------------------------------------------------------------|-------------------------------------------------------------------------------------------------|
| デフォルトでは、すべての VLAN がこ<br>のグループに属す。                                     | set spantree<br>portvlanpri コマ<br>ンドで選択した<br>VLAN がこのグ<br>ループに属す。                               |
| VLAN のプライオリティはset spantree<br>port priority コマンドで設定される。               | すべての VLAN<br>のプライオリテ<br>ィはset<br>spantree<br>portvlanpri コマ<br>ンドで設定され<br>る。                    |
| 「グローバル」グループに設定したプ<br>ライオリティ値は、「カスタム」グル<br>ープに設定したものより大きくなけれ<br>ばならない。 | clear spantree<br>portvlanpri コマ<br>ンドを使用して<br>、このグループ<br>から他のグルー<br>プに VLAN を戻<br>すことができる<br>。 |

## <u>統合 IOS が動作するCatalyst スイッチでのVLANロードバランシ</u> ングの設定

注:この設定例は、IOS(Catalyst 2900/3500XL、Catalyst 2950、Catalyst 3550、Catalyst 4000ス

ーパーバイザIII/IV、およびCatalyst 6000を実行しているスイッチに適用されます。

<u>ラボ図</u>

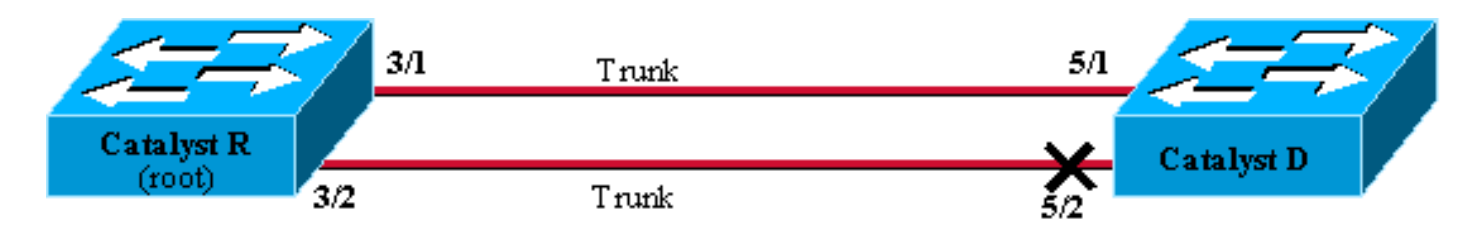

Figure6

#### <u>Catalyst R での現在の STP 状態の表示</u>

次に、Catalyst R での現在の STP 状態を示します。これは、VLAN 1 と VLAN 2 の両方のルート であるため、すべてのポートが転送されます。

Catalyst\_R#show spanning-tree interface FastEthernet 3/1

| Vlan     | Role | Sts | Cost | Prio.Nbr | Туре |
|----------|------|-----|------|----------|------|
|          |      |     |      |          |      |
| VLAN0001 | Desg | FWD | 19   | 128.129  | P2p  |
| VLAN0002 | Desg | FWD | 19   | 128.129  | P2p  |

Catalyst\_R#show spanning-tree interface FastEthernet 3/2

| Vlan     | Role | Sts | Cost | Prio.Nbr | Туре |
|----------|------|-----|------|----------|------|
|          |      |     |      |          |      |
| VLAN0001 | Desg | FWD | 19   | 128.130  | P2p  |
| VLAN0002 | Desg | FWD | 19   | 128.130  | P2p  |

#### <u>Catalyst D での現在の STP 状態の表示</u>

Catalyst D では、VLAN 1 および 2 の両方に対してポート 5/2 が予想どおりブロックされています。

\_ \_

Catalyst\_D**#show spanning-tree interface FastEthernet 5/1** Vlan Role Sts Cost Prio.Nbr Type

| VLAN0001 | Root | FWD | 19 | 128.129 | P2p |
|----------|------|-----|----|---------|-----|
| VLAN0002 | Root | FWD | 19 | 128.129 | P2p |

 $\texttt{Catalyst\_D} \# \texttt{show spanning-tree interface FastEthernet 5/2}$ 

| Vlan     | Role | Sts | Cost | Prio.Nbr | Туре |
|----------|------|-----|------|----------|------|
|          |      |     |      |          |      |
| VLAN0001 | Altn | BLK | 19   | 128.130  | P2p  |
| VLAN0002 | Altn | BLK | 19   | 128.130  | P2p  |

### <u>Catalyst R でのポート プライオリティの調整</u>

ポート 3/2 で VLAN 1 のポート プライオリティ値を下げます。これにより、Catalyst D 上の対応 するポート 5/2 で、ポート 5/1(ポート プライオリティ値は 128 のまま)で送信された BPDU よ りも優先度の高い BPDU が受信されるようになります。

Catalyst\_R#config terminal Catalyst\_R(config)#interface FastEthernet 3/2 Catalyst\_R(config-if)#spanning-tree vlan 1 port-priority 64 Catalyst\_R(config-if)#end Catalyst\_R#

#### <u>Catalyst R での結果を確認</u>

ポート プライオリティ値が変更されたことを確認できます。

Catalyst\_R#show spanning-tree interface FastEthernet 3/1

| Vlan     | Role | Sts | Cost | Prio.Nbr | Туре |
|----------|------|-----|------|----------|------|
|          |      |     |      |          |      |
| VLAN0001 | Desg | FWD | 19   | 128.129  | P2p  |
| VLAN0002 | Desg | FWD | 19   | 128.129  | P2p  |

Catalyst\_R#show spanning-tree interface FastEthernet 3/2

| Vlan     | Role | Sts | Cost | Prio.Nbr | Туре |
|----------|------|-----|------|----------|------|
|          |      |     |      |          |      |
| VLAN0001 | Desg | FWD | 19   | 64.130   | P2p  |
| VLAN0002 | Desg | FWD | 19   | 128.130  | P2p  |

#### <u>Catalyst D での結果の確認</u>

Catalyst D では、予想どおりに VLAN 1 のポート 5/1 がブロッキング、ポート 5/2 がフォワーディングとなったことを確認できます。

Catalyst\_D#show spanning-tree interface FastEthernet 5/1

| Role | Sts                      | Cost                                 | Prio.Nbr                                        | Туре                                                                     |
|------|--------------------------|--------------------------------------|-------------------------------------------------|--------------------------------------------------------------------------|
|      |                          |                                      |                                                 |                                                                          |
| Altn | BLK                      | 19                                   | 128.129                                         | P2p                                                                      |
| Root | FWD                      | 19                                   | 128.129                                         | P2p                                                                      |
|      | Role<br><br>Altn<br>Root | Role Sts<br><br>Altn BLK<br>Root FWD | Role Sts Cost<br><br>Altn BLK 19<br>Root FWD 19 | Role Sts Cost Prio.Nbr<br><br>Altn BLK 19 128.129<br>Root FWD 19 128.129 |

 $\texttt{Catalyst\_D} \texttt{\#show spanning-tree interface FastEthernet 5/2}$ 

| Vlan     | Role | Sts | Cost | Prio.Nbr | Туре |
|----------|------|-----|------|----------|------|
|          |      |     |      |          |      |
| VLAN0001 | Root | FWD | 19   | 128.130  | P2p  |
| VLAN0002 | Altn | BLK | 19   | 128.130  | P2p  |

## port-priority および vlan port-priority コマンドの詳細

VLAN ポートのプライオリティを定義する方法には2種類あります。

- 「グローバル」ポート プライオリティ値(デフォルト値は 128)は、port-priority コマンドで、インターフェイスごとに変更できます。
- 「VLAN ごとの」のポート プライオリティ値は、VLAN port-priority コマンドで、インターフェイスごとに、および VLAN ごとに変更できます。

次に例を挙げて明確にします。次の例に 3 つ目の VLAN を追加してみましょう。この VLAN は、 デフォルトでは、グローバル ポート プライオリティ値(デフォルト値は 128)を持つグループに 属します。

Catalyst\_R#show spanning-tree interface FastEthernet 3/2

| Role | Sts                      | Cost                                 | Prio.Nbr                                                       | Туре                                                                                        |
|------|--------------------------|--------------------------------------|----------------------------------------------------------------|---------------------------------------------------------------------------------------------|
|      |                          |                                      |                                                                |                                                                                             |
| Desg | FWD                      | 19                                   | 64.130                                                         | P2p                                                                                         |
| Desg | FWD                      | 19                                   | 128.130                                                        | P2p                                                                                         |
| Desg | FWD                      | 19                                   | 128.130                                                        | P2p                                                                                         |
|      | Role<br><br>Desg<br>Desg | Role Sts<br><br>Desg FWD<br>Desg FWD | Role Sts Cost<br><br>Desg FWD 19<br>Desg FWD 19<br>Desg FWD 19 | Role Sts Cost Prio.Nbr       Desg FWD 19 64.130   Desg FWD 19 128.130   Desg FWD 19 128.130 |

#### <u>spanning-tree port-priority インターフェイス コンフィギュレーション コマンドを使用して、ポー</u> トのグローバル プライオリティを変更します。

Catalyst\_R(config)#interface FastEthernet 3/2 Catalyst\_R(config-if)#spanning-tree port-priority 160 Catalyst\_R# Catalyst\_R#show spanning-tree interface FastEthernet 3/2 Role Sts Cost Prio.Nbr Type Vlan \_\_\_\_\_ VLAN0001 Desg FWD 19 64.130 P2p Desg FWD 19 Desg FWD 19 160.130 P2p VLAN0002 Desg FWD 19 VLAN0003 160.130 P2p

「グローバル」グループに属するすべてのVLANのプライオリティが160に変更されていることに 注目してください。次に、spanning-tree vlan port-priorityインターフェイスコマンドを使用して、 VLAN 3に独自のプライオリティ48を割り当てます。

Catalyst\_R(config)#interface FastEthernet 3/2 Catalyst\_R(config-if)#spanning-tree vlan 3 port-priority 48 Catalyst\_R# Catalyst R#show spanning-tree interface FastEthernet 3/2

| Vlan     | Role | Sts | Cost | Prio.Nbr | Туре |
|----------|------|-----|------|----------|------|
|          |      |     |      |          |      |
| VLAN0001 | Desg | FWD | 19   | 64.130   | P2p  |
| VLAN0002 | Desg | FWD | 19   | 160.130  | P2p  |
| VLAN0003 | Desg | FWD | 19   | 48.130   | P2p  |

VLAN 3のみがプライオリティを48に変更していることに注目してください。VLAN 3をデフォル トグループに戻すには、<u>no spanning-tree vlan port-priorityインターフェイスコマンドを使用し</u>ま す。

Catalyst\_R(config)#interface FastEthernet 3/2 Catalyst\_R(config-if)#no spanning-tree vlan 3 port-priority Catalyst\_R# Catalyst\_R#show spanning-tree interface FastEthernet 3/2

| Vlan                             | Role Sts                         | Cost           | Prio.Nbr                     | Туре                     |
|----------------------------------|----------------------------------|----------------|------------------------------|--------------------------|
| VLAN0001<br>VLAN0002<br>VLAN0003 | Desg FWD<br>Desg FWD<br>Desg FWD | 19<br>19<br>19 | 64.130<br>160.130<br>160.130 | P2p<br>P2p<br>P2p<br>P2p |

## <u>結論</u>

VLAN ロード バランシングをこのように設定すると、2 つの Catalyst 間で冗長トランクの使用が 最適化されます。

STP のデフォルト値を保持することにより、2 つの Catalyst 間の冗長リンクがすべてブロッキン グモードになります。STP プライオリティを調整すると、異なる VLAN に対して複数のリンク を同時に使用することができます。これにより、2 つのデバイス間で使用できる全体の帯域幅が 増加します。リンクで障害が発生すると、STP により、再コンバージの際に残りのトランクに VLAN が再度ディスパッチされます。

この設計に残された唯一の欠点は、トラフィックのロード バランシングを VLAN 単位でしか行え ないことです。前記の例では、理論上は Catalyst R と Catalyst D の間で 200 Mbps のトラフィッ ク フローを達成するはずですが、VLAN 1 のトラフィック フローは 130 Mbps で、VLAN 2 では わずか 10 Mbps のトラフィックしかなく、VLAN 1 でパケットがドロップされています。このよ うな場合は、EtherChanneling 機能を使用して、パケットごとに複数のリンク間のロード バラン シングを行います。ハードウェアでサポートされている場合は、この文書で説明した設定ではな く FastEtherchannel(または GigabitEtherChannel)を使用してください。

## 関連情報

- スパニング ツリー プロトコルに関するサポート ページ
- スイッチ製品に関するサポートページ
- LAN スイッチング テクノロジーに関するサポート ページ
- <u>テクニカル サポートとドキュメント Cisco Systems</u>